# **Create an Aggregate Metric**

Metric Insights allows to create one or several Aggregate Metrics from any created Metric. This article describes how to create an Aggregate Metric using "Aggregate a Metric" option as a Data Source.

This method is based on creating a new Metric. It is also possible to create an Aggregate Metric directly from the Metric Editor of already created Metric. For more details check the <u>Create Multiple Aggregates from a Single Metric</u> article.

### **1. Start Creating a New Metric**

#### Access +New > Metric > Create New

| <b>1</b> N | ew Metric       | ₽ Search                   |   | <b>+</b> New | Content | 🕲 Admin | 👤 Admin |
|------------|-----------------|----------------------------|---|--------------|---------|---------|---------|
|            |                 |                            |   |              |         |         |         |
|            | 1 Measured      | Monthly                    | • |              |         |         |         |
|            | Dimension it by | Not Dimensioned            | + |              |         |         |         |
|            | 2 Name          | Aggregate from Dally Sales |   |              |         |         |         |
|            | 3 Category      | Demo Category (Kate)       | + |              |         |         |         |
|            | Put in Folder   | Select Folder              |   |              |         |         |         |
|            | 4               | Next: Define Details       |   |              |         |         |         |

- 1. **Measured:** Select the measurement interval that applies to the level of aggregation that you want in your result set
- 2. **Name:** Give the Metric a descriptive name
- 3. **Category:** Select the Category to place the Metric
- 4. [Next: Define Details] to open the Editor

## 2. Complete Data Tab

| Aggregate from Daily Sales                         | ₽ Search                           |         | + New         | Content  | Admin  | 👤 Admin   |
|----------------------------------------------------|------------------------------------|---------|---------------|----------|--------|-----------|
| Info Data Alerting Charting Associations Do        | uments Advanced Engagement History | Q 🖄 🛍 💽 | Save & Previe | w 🖹 Save | 📩 Enab | le & Publ |
| Data Source                                        | Aggregate a Metric                 |         | ~             |          | 1      |           |
| 2 Which Metric                                     | Daily Sales                        | × \$    | ŀ             |          |        |           |
| 3 Aggregate using                                  | Sum                                |         | r             |          |        |           |
| Compute monthly values if daily values are missing | Yes No                             |         |               |          |        |           |
|                                                    |                                    |         |               |          |        |           |
| Data values are                                    | Integer Odecimal                   |         |               |          |        |           |
| Values are additive across time periods            | • Yes O No                         |         |               |          |        |           |
| Omit current month from Chart                      | • Yes O No                         |         |               |          |        |           |
|                                                    |                                    |         |               |          |        |           |

- 1. Data Source: Select the "Aggregate a Metric" option
- 2. Which Metric: Choose the Metric from which to create an Aggregate from the dropdown list
- 3. **Aggregate using**: Select the aggregation method
- 4. **Compute monthly values if daily values are missing**: Select 'Yes" if you want to use monthly values instead of daily values if they are not available

#### [Enable&Publish] afterwards.

Aggregate Metrics are not bound to any particular Data Collection Trigger. The Metric's data is updated automatically each time its Source Metric's data is updated or changed.